## Campionato Italiano Motoslitte – Instruction for online registration

- Riders with foreign license
  - 1) Connect to MyFmi website <u>https://myfmi.federmoto.it/</u>
    - If you are already have a user account, log in with your credentials and skip to step 6
    - Otherwise register by clicking on "Registrazione Pilota Straniero"

| Usemame                             |                                       |
|-------------------------------------|---------------------------------------|
|                                     | 4                                     |
| Password                            | Username e/o Password Dimenticati?    |
|                                     | •                                     |
|                                     | Logia                                 |
|                                     | Login                                 |
| REGISTR                             | AZIONE NUOVO UTENTE                   |
|                                     |                                       |
|                                     |                                       |
| REGIST                              | RAZIONE TESSERATO                     |
|                                     |                                       |
|                                     |                                       |
| REGIST                              | RAZIONE NON<br>RATO                   |
| REGIST                              | RAZIONE NON<br>RATO                   |
| REGIST                              | RAZIONE NON<br>RATO                   |
| REGIST<br>TESSEF<br>REGIST<br>STRAN | RAZIONE NON<br>RATO<br>RAZIONE PILOTA |

2) Enter your data and click on "Prosegui"

| Cognome         |                |             |        |
|-----------------|----------------|-------------|--------|
|                 |                |             |        |
| Inserisci la tu | ua data di nas | cita (gg/mm | /aaaa) |
| Nazionalità *   |                |             |        |
|                 |                |             | ٥      |
| Codice CAP      | ТСНА           |             |        |
|                 |                |             |        |

3) Enter the additional data requested, consent to the processing of personal data and click on "**Conferma dati**"

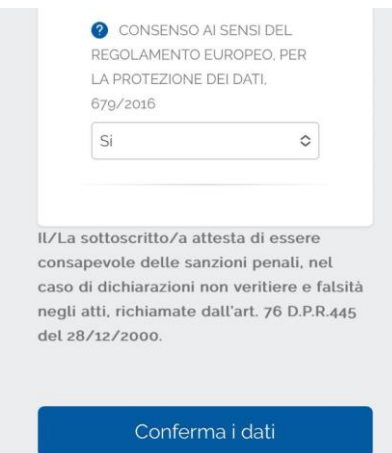

- 4) Verranno inviate le credenziali per accedere alla mail indicata nell'apposito campo
- 5) Access MyFmi website <u>https://myfmi.federmoto.it/</u> using the credentials received via email
- 6) Click on the three dashes at the top right:

| wyFMI                                               |       |
|-----------------------------------------------------|-------|
| Bacheca                                             |       |
| Data di nascita                                     | TAGLI |
| Licenza Nazionale Virtuale<br>ASSEGNATA AUTOMATICAM | IENTE |
| Tua Licenza                                         |       |

7) In the menu that appears select click on "Manifestazioni"

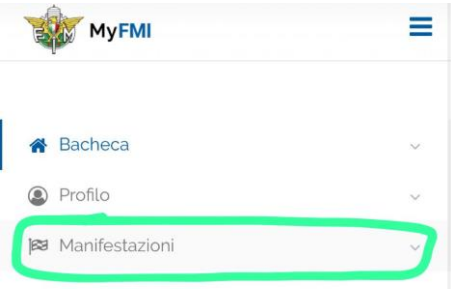

8) Then click on "Richiesta Numero Gara per i Campionati"

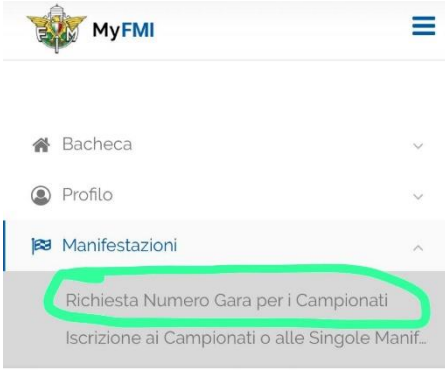

9) In the screen that appears, click on "**Prosegui**" (the Region field where the organizing Moto Club is located must be left blank)

| Cliccando sul bottone 'Le mie iscrizioni' po<br>vedere le iscrizioni già fatte, nell'anno spo<br>indicato, e se ancora aperte potrai cancell<br>modificare i dati consentiti | otrai<br>ortivo<br>arle o |
|----------------------------------------------------------------------------------------------------|---------------------------|
| Le mie iscrizioni                                                                                                    |                           |
| Licenza Nazionale Virtuale*                                                                                                    |                           |
| - FOREIGN RIDER'S LICENSE                                                                                                    | 0                         |
| Lívello *                                                                                                    |                           |
| NAZIONALE                                                                                                    | 0                         |
| Regione in cui ha sede il Moto Club organizzatore<br>gare di livello regionale *)                                                                                            | e (solo pe                |
|                                                                                                    | 0                         |
|                                                                                                    |                           |

10) Select "Campionato Italiano Motoslitte" and click on "Prosegui":

| Campionato                                                                                                  |
|----------------------------------------------------------------------------------------------------|
| Licenza<br>Livello: <b>NAZIONALE</b><br>Specialità: <b>MOTOSLITTE</b><br>Tipo Iscrizione: <b>CAMPIONATO</b> |
| CAMPIONATO ITALIANO MOTOSLITTE                                                                              |
| Prosegui                                                                                                    |
| Indietro                                                                                                    |

11) Select the brand of the motorbike and the engine size. Then click on "Prosegui"

| vello: NAZIONALE                   |         |
|------------------------------------|---------|
| pecialità: MOTOSLITTE              |         |
| umero Gara per CAMPIONATO          |         |
| ampionato: CAMPIONATO ITALIANO MOT | OSLITTI |
| Marca Moto *                       |         |
|                                    | 0       |
| Cilindrata *                       |         |
|                                    |         |
| Tempi *                            |         |
| O₂ Tempi O₄ Tempi                  |         |
|                                    |         |
| Prosoqui                           |         |
| Flosegui                           |         |
| Indietro                           |         |

## 12) Choose the race number among those available and click on "Salva i Dati per la quietanza"

| Livello: | NAZIONALE             |                           |    |
|----------|-----------------------|---------------------------|----|
| Special  | ita': MOTOSLIT        | TE                        |    |
| Numer    | o Gara per <b>CAM</b> | PIONATO                   |    |
| Campio   | nato:: CAMPIO         | NATO ITALIANO MOTOSLIT    | TE |
| Moto: N  | IEDOS/GHR -           | Cilindrata: 600 - 2 Tempi |    |
| Classe   | / Categoria: MA       | STER / MSM - OPEN         |    |
| Numer    | di Gara Disponi       | bili*                     |    |
| 1        |                       |                           | <  |
|          |                       |                           |    |
|          | Salva i Da            | ati per la quietanza      |    |
|          |                       |                           |    |
|          |                       |                           |    |

13) Click on the three dashes at the top right:

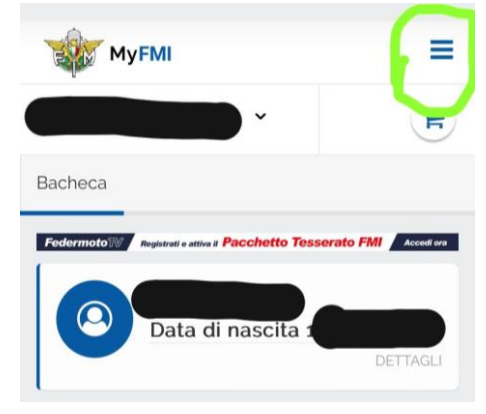

14) In the menu that appears select click on "Manifestazioni"

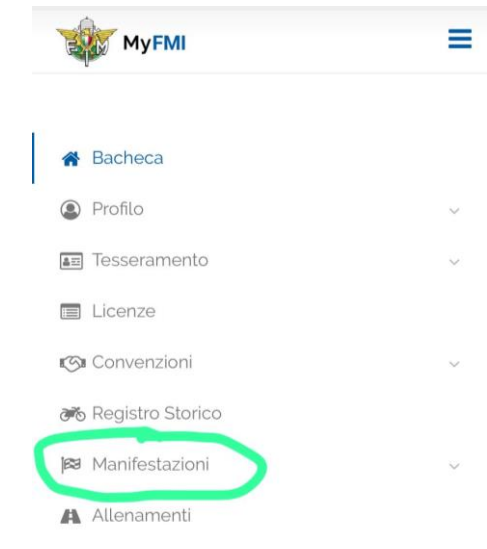

## 15) Then click on "Iscrizione ai Campionati o alle Singole Manifestazioni"

| *   | Bacheca                                     |        |
|-----|---------------------------------------------|--------|
| ۹   | Profilo                                     | $\sim$ |
| â=: | Tesseramento                                | ~      |
|     | Licenze                                     |        |
| S   | Convenzioni                                 | $\sim$ |
| Ĩ   | Registro Storico                            |        |
| 63  | Manifestazioni                              | ~      |
|     | Richiesta Numero Gara per i Campionati      |        |
|     | Iscrizione ai Campionati o alle Singole Mar | nif    |
|     | Iscrivi una coppia/tripla/                  |        |
|     | Iscrizione alle prove libere                |        |
|     | Richiesta wild card                         |        |
| A   | Allenamenti                                 |        |

16) In the screen that appears, click on "**Prosegui**" (the Region field where the organizing Moto Club is located must be left blank)

| Cliccando sul bottone 'Le mie iscrizioni' potrai<br>vedere le iscrizioni già fatte, nell'anno sportivo<br>indicato, e se ancora aperte potrai cancellarle o<br>modificare i dati consentiti |                 |
|----------------------------------------------------------------------------------------------------|-----------------|
| Le mie iscrizioni                                                                                                    |                 |
| Licenza / Tessera*                                                                                                    |                 |
| 2023 FUORISTRADA                                                                                                    | 0               |
| Livello *                                                                                                    |                 |
| NAZIONALE                                                                                                    | 0               |
| Regione in cui ha sede il Moto Club organiz<br>gare di livello regionale *)                                                                                                    | zatore (solo pe |
|                                                                                                    | 0               |
|                                                                                                    |                 |

17) Select the Specialty "Motoslitte" and "Singola Manifestazione". Then click on "Prosegui"

| Specialità e Tipologia                                              |
|---------------------------------------------------------------------|
| Licenza / Tessera <b>, FUORISTRADA</b><br>Livello: <b>NAZIONALE</b> |
| Specialità *                                                        |
| MOTOSLITTE                                                          |
| Tipo Iscrizione                                                     |
| ○ CAMPIONATO                                                        |
| SINGOLA MANIFESTAZIONE                                              |
|                                                                     |
| Prosegui                                                            |
| Indietro                                                            |

18) Select "Campionato Italiano Motoslitte" and click on "Prosegui":

| Campionato                                                                                                  |   |
|----------------------------------------------------------------------------------------------------|---|
| Licenza<br>Livello: <b>NAZIONALE</b><br>Specialità: <b>MOTOSLITTE</b><br>Tipo Iscrizione: <b>CAMPIONATO</b> |   |
| CAMPIONATO                                                                                                  |   |
| CAMPIONATO ITALIANO MOTOSLITTE                                                                              | ٥ |
| Prosegui                                                                                                    |   |
| Indietro                                                                                                    |   |
|                                                                                                    |   |

19) Select the race and click on "Prosegui":

| Car   | mpionato o singola Manifestazione        |
|-------|------------------------------------------|
| Licer | nza / Tessera                            |
| Livel | lo: NAZIONALE                            |
| Spec  | ialità: MOTOSLITTE                       |
| Tipo  | ISCRIZIONE: SINGULA MANIFESTAZIONE       |
| SING  | IOLA MANIFESTAZIONE                      |
| NA    | ZMS007 - 04/03/2023 - CAMPIONATO ITALIAN |
|       |                                          |
|       | Prosegui                                 |
|       | Indietro                                 |

20) Select the make of the motorbike and the engine capacity. Then click on "Prosegui"

| Specialità: MOTOSLITTE                |                                         |  |
|---------------------------------------|-----------------------------------------|--|
| Tipo Iscrizione: SINGOLA MANIFESTAZIO | NE                                      |  |
| CAMPIONATO ITALIANO MOTOSI ITTE       | MPIONATO ITALIANO MOTOSI ITTE - LIVIGNO |  |
| (SO)                                  | LIVIGINO                                |  |
|                                       |                                         |  |
| Marian Marka *                        |                                         |  |
| Marca Moto                            |                                         |  |
| POLARIS                               | 0                                       |  |
| Cilindrata *                          |                                         |  |
| 600                                   |                                         |  |
| Tempi *                               |                                         |  |
| 🖸 2 Tempi 🛛 4 Tempi                   |                                         |  |
|                                       |                                         |  |
|                                       |                                         |  |
|                                       |                                         |  |
| Prosegui                              |                                         |  |
|                                       |                                         |  |
| Indietro                              |                                         |  |
| maletro                               |                                         |  |

## 21) Select the Class and then click on "Inserisci la quota di Iscrizione nel Carrello"

| Specialità: MOTOSLITTE<br>Tipo Iscrizione: SINGOLA MANIFESTAZIONE<br>Singola Manifestazione: NAZM5007 - 04/03/2023 -<br>CAMPIONATO ITALIANO MOTOSLITTE - LIVIGNO<br>(SO)<br>Moto: POLARIS - Cilindrata: 600 - 2 Tempi<br>Partecipazione: con Moto Club<br>Classe / Categoria *<br>[AST / MSF - UNICA C<br>Costo Iscrizione<br>80.00 €<br>Inserisci la quota di Iscrizione nel<br>Corrollo | on moenseria quota anoenzio                    |
|----------------------------------------------------------------------------------------------------|------------------------------------------------|
| Tipo Iscrizione: SINGOLA MANIFESTAZIONE<br>Singola Manifestazione: NAZMS007 - 04/03/2023 -<br>CAMPIONATO ITALIANO MOTOSLITTE - LIVIGNO<br>(SO)<br>Moto: POLARIS - Cilindrata: 600 - 2 Tempi<br>Partecipazione: con Moto Club<br>Classe / Categoria *<br>FAST / MSF - UNICA C<br>Costo Iscrizione<br>80,00 €<br>Inserisci la quota di Iscrizione nel<br>Corrello                           | specialità: MOTOSLITTE                         |
| Singola Manifestazione: NAZMS007 - 04/03/2023 -<br>CAMPIONATO ITALIANO MOTOSLITTE - LIVIGNO<br>(SO)<br>Moto: POLARIS - Cilindrata: 600 - 2 Tempi<br>Partecipazione: con Moto Club<br>Classe / Categoria *<br>EAST / MSF - UNICA ♀<br>Costo Iscrizione<br>80,00 €                                                                                                    | ipo Iscrizione: SINGOLA MANIFESTAZIONE         |
| CAMPIONATO ITALIANO MOTOSLITTE - LIVIGNO<br>(SO)<br>Moto: POLARIS - Cilindrata: 600 - 2 Tempi<br>Partecipazione: con Moto Club<br>Classe / Categoria *<br>FAST / MSF - UNICA ♀<br>Costo Iscrizione<br>80,00 €<br>Inserisci la quota di Iscrizione nel                                                                                                    | ingola Manifestazione: NAZMS007 - 04/03/2023 - |
| (SO)<br>Moto: POLARIS - Cilindrata: 600 - 2 Tempi<br>Partecipazione: con Moto Club<br>Classe / Categoria *<br>FAST / MSF - UNICA ♀<br>Costo Iscrizione<br>80,00 €<br>Inserisci la quota di Iscrizione nel                                                                                                    | CAMPIONATO ITALIANO MOTOSLITTE - LIVIGNO       |
| Moto: POLARIS - Cilindrata: 600 - 2 Tempi<br>Partecipazione: con Moto Club<br>Classe / Categoria *<br>FAST / MSF - UNICA ♀<br>Costo Iscrizione<br>80,00 €<br>Inserisci la quota di Iscrizione nel                                                                                                    | SO)                                            |
| Partecipazione: <b>con Moto Club</b> Classe / Categoria * FAST / MSF - UNICA Costo Iscrizione 80,00 € Inserisci la quota di Iscrizione nel                                                                                                    | loto: POLARIS - Cilindrata: 600 - 2 Tempi      |
| Classe / Categoria *<br>FAST / MSF - UNICA ○<br>Costo Iscrizione<br>80,00 €<br>Inserisci la quota di Iscrizione nel                                                                                                    | Partecipazione: con Moto Club                  |
| FAST / MSF - UNICA     ♀       Costo Iscrizione     80,00 €   Inserisci la quota di Iscrizione nel                                                                                                    | Classe / Categoria *                           |
| Costo Iscrizione<br>80,00 €<br>Inserisci la quota di Iscrizione nel                                                                                                    | FAST / MSF - UNICA                             |
| 80,000 €                                                                                                    | Costo Iscrizione                               |
| Inserisci la quota di Iscrizione nel                                                                                                    | 80,00 €                                        |
| Inserisci la quota di Iscrizione nel                                                                                                    |                                                |
| Inserisci la quota di Iscrizione nel                                                                                                    |                                                |
| Corrollo                                                                                                    | Inserisci la quota di Iscrizione nel           |
| Carrello                                                                                                    | Carrello                                       |
|                                                                                                    |                                                |
| Indietro                                                                                                    | Indietro                                       |

Correspondence classes CEST - Italian Championship:

- Pro-Open: FAST
- Semi-Pro: CHALLENGER
- Ladies Senioren: FEMMINILE & OVER 40
- No correspondence for MASTER class

22) Then proceed to pay the registration fee by clicking on "Procedi con il pagamento"

| Campionato                           | Manifestazione | Classe |
|--------------------------------------|----------------|--------|
| CAMPIONATO<br>ITALIANO<br>MOTOSLITTE | NAZMS007       |        |
|                                      | <b>T</b>       |        |

A page will open where you can enter your credit card details for payment.

23) After the payment then registration is completed.

Codice gara NAZMS005 - 06/04/2024 - CAMPIONATO ITALIANO MOTOSLITTE - LIVIGNO (SO)

NOTE: Pursuant to art. 17 of the FMI's Motorcycle Show Regulations, those who do not register online will have to pay a surcharge equal to 50% of the registration cost during the preliminary operations.